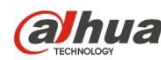

# Sieciowa kamera HD Fisheye Panorama firmy Dahua Krótka instrukcja obsługi

Wersja 1.2.3

Dahua Technology CO., LTD

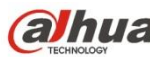

# Witamy

Dziękujemy za zakupienie kamery sieciowej! Ta instrukcja stanowi punkt odniesienia dla użytkowników urządzenia. Przed korzystaniem z urządzenia, należy dokładnie zapoznać się z niniejszymi ostrzeżeniami i zaleceniami dotyczącymi bezpieczeństwa! Instrukcję użytkowania należy przechowywać w bezpiecznym miejscu w celu wykorzystania w przyszłości!

# Ważne zabezpieczenia i ostrzeżenia

- Wszystkie instrukcje dotyczące instalacji i obsługi zawarte w niniejszym podręczniku • powinny zgadzać się z lokalnymi kodami bezpieczeństwa elektrycznego.
- Nie ponosimy żadnej odpowiedzialności za pożar czy porażenie prądem • elektrycznym spowodowane nieprawidłową obsługą lub instalacją.
- Nie jesteśmy odpowiedzialni za jakiekolwiek problemy wynikające z • nieautoryzowanych modyfikacji czy prób napraw.
- RYZYKO WYBUCHU W PRZYPADKU WYMIANY BATERII NA NIEPRAWIDŁOWY RODZAJ.
- BATERIE UTYLIZOWAĆ ZGODNIE Z INSTRUKCJAMI.

| Nazwa akcesorium                       | Liczba |
|----------------------------------------|--------|
| Kamera sieciowa                        | 1      |
| Krótka instrukcja obsługi              | 1      |
| Woreczek na akcesoria do<br>instalacji | 1      |
| Płyta CD                               | 1      |

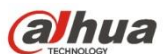

# Spis treści

| 1 | Budo   | wa1                               |
|---|--------|-----------------------------------|
|   | 1.1    | Zewnętrzny przewód urządzenia1    |
|   | 1.2    | Wymiary1                          |
|   | 1.3    | Konfiguracja alarmu2              |
| 2 | Instal | acja5                             |
|   | 2.1    | Instalacja urządzenia5            |
|   | 2.2    | Instalacja karty micro SD7        |
| 1 | Konfi  | guracja sieci9                    |
|   | 1.1    | Zmiana adresu IP9                 |
|   | 1.2    | Internetowy interfejs logowania10 |

Dahua

### Budowa 1

### 1.1 Zewnętrzny przewód urządzenia

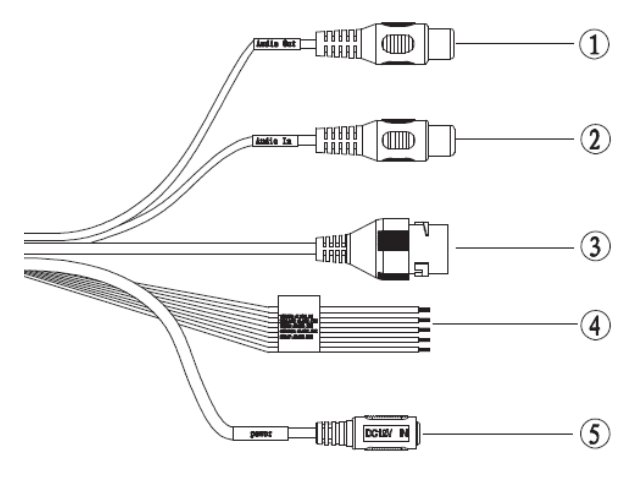

Rysunek 1-1

Przewód zewnętrzny urządzenia pokazano na Rysunek 1–1.

W Tabela 1–1 znajdują się dodatkowe informacje o funkcjach przewodu zewnętrznego.

| NR. | Port         | Nazwa portu                 | Złącze        | Opis funkcji                                                         |
|-----|--------------|-----------------------------|---------------|----------------------------------------------------------------------|
| 1   | AUDIO<br>OUT | Port wyjścia<br>audio       | RCA           | Wyjście sygnału audio do głośników.                                  |
| 2   | AUDIO IN     | Port wejścia<br>audio       | RCA           | Wejście sygnału audio, odbiera analogowy<br>sygnał audio z urządzeń. |
| 3   | LAN          | Port sieciowy               | Port Ethernet | Podłącz standardowy przewód sieci Ethernet.                          |
| 4   | I/O          | Port I/O                    | -             | Podłącz do portu I/O                                                 |
| 5   | ZASILANIE    | Port wejściowy<br>zasilania | -             | Złącze zasilacza DC 12V, wejście zasilania                           |

Tabela 1-1

## 1.2 Wymiary

Uwaga:

Urządzenia mają dwa wymiary boczne: 33,7mm, 47,7mm i 36,6mm, 50,7mm. Więcej informacji o poszczególnych produktach jest dołączonych do danego urządzenia.

Na poniższym rysunku znajdują się informacje o wymiarach. Jednostka: mm. Patrz: Rysunek 1-2 i Rysunek 1–3.

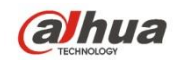

Dahua

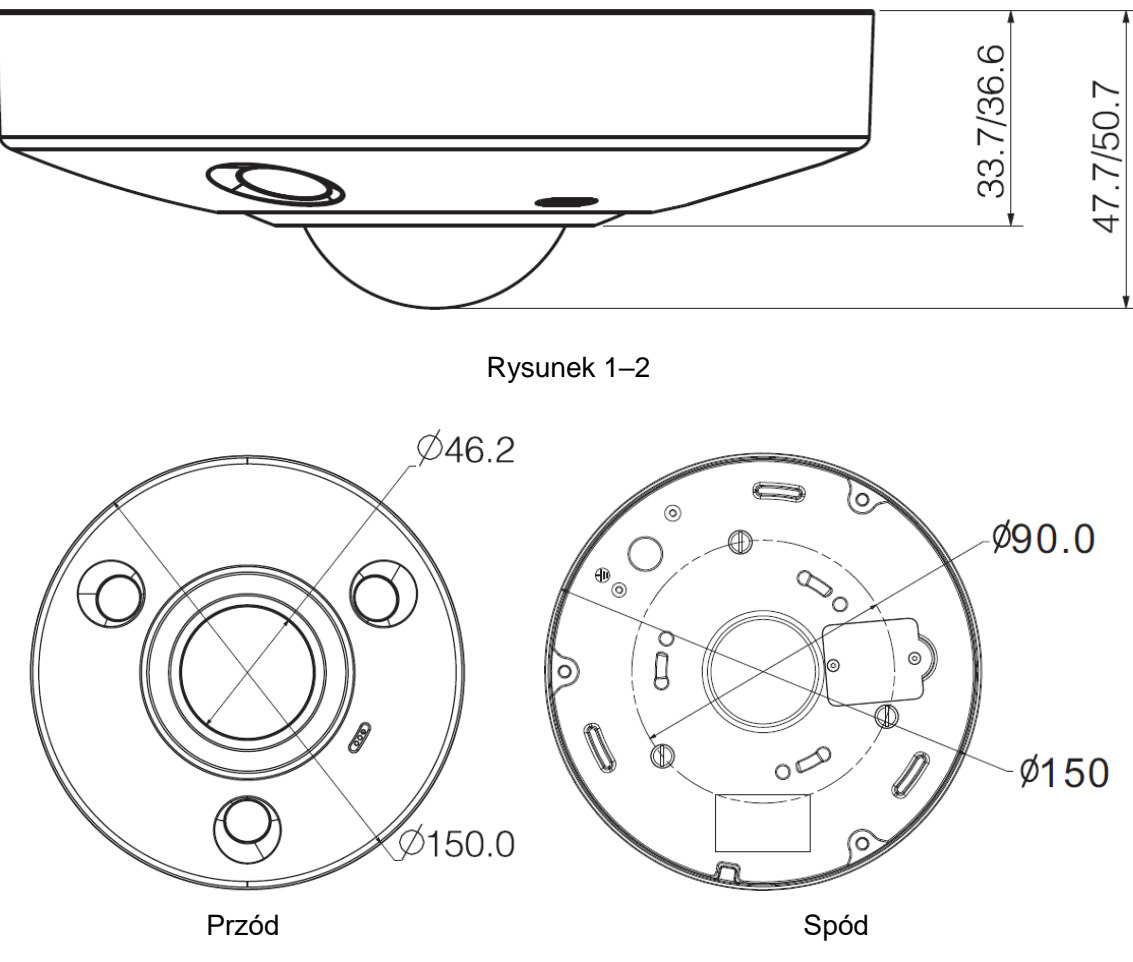

Rysunek 1–3

## 1.3 Konfiguracja alarmu

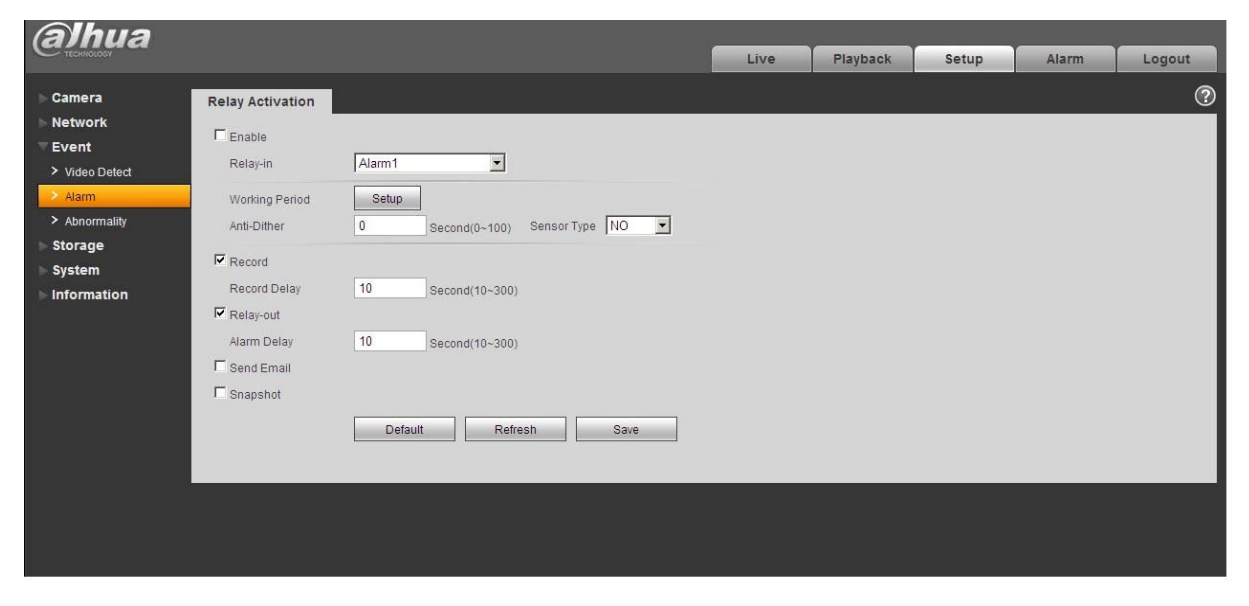

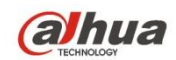

### Dahua

### Uwaga:

Ta funkcja obsługiwana jest tylko przez niektóre modele.

Opis wejścia i wyjścia alarmu:

Krok 1 Podłacz urzadzenie wejście alarmu do wejścia alarmu przewodu I/O.

Krok 2 Podłącz urządzenie wyjściowe alarmu do wyjścia alarmu przewodem I/O, wyjście alarmu to otwarty kolektor łączący opornik 10K z 3,3 V.

Krok 3 Otwórz przeglądarkę, ustaw odpowiednio wejście i wyjście alarmu. Wejście alarmu w interfejsie internetowym odpowiada przewodowi I/O urządzenia. W przypadku wystąpienia alarmu, urządzenie wejścia alarmu zacznie emitować sygnały wysokiego i niskiego poziomu. Ustaw odpowiednio wejścia normalnie otwarte (NO) i normalnie zamknięte (NC).

Krok 4 Ustaw sieciowe wyjście alarmu. Wyjście alarmu odpowiada portowi wyjścia alarmu w urządzeniu. Jest to port wyjścia alarmu na przewodzie I/O.

Aby uzyskać informacje o wejściu alarmu, należy zapoznać się z poniższym rysunkiem. Patrz Rysunek 1-5.

Wejście alarmu: Gdy sygnał wejściowy jest bierny lub uziemiony, urządzenie może odbierać różne stany logiczne portu wejścia alarmu. Gdy sygnał wejściowy jest podłączony do zasilania 3,3 V lub jest bierny, urządzenie odbiera stan logiczny "1". Gdy sygnał wejściowy jest uziemiony, urządzenie odbiera stan logiczny "0".

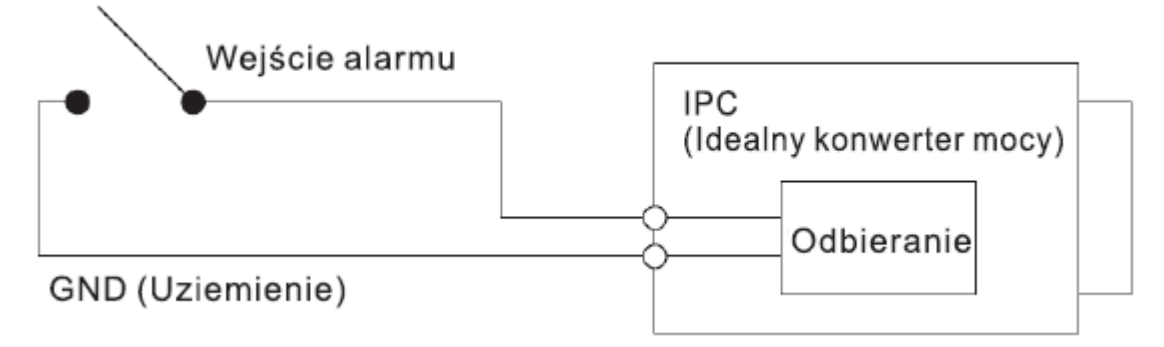

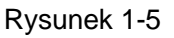

Aby uzyskać informacje o wyjściu alarmu, należy zapoznać się z poniższym rysunkiem. Patrz Rysunek 1-6

Gdy wyjście alarmu jest stykiem normalnie zamkniętym (NC), istnieje konieczność zwiększenia napięcia opornika podwyższającego, aby układ działał normalnie. Sygnał wyjściowy jest na wysokim i niskim poziomie. Po zwiększeniu napięcia opornika podwyższającego, domyślny poziom sygnału wyjściowego jest wysoki i zmienia się na niski wówczas, gdy przyporządkowano wyjście alarmu. Rekomendowane natężenie prądu roboczego w porcie wyjścia alarmu to <= 10 mA. Maksymalne natężenie prądu, który zasila układ zewnętrzny to 80 mA. Jeżeli natężenie prądu przekracza wskazaną wartość, zaleca się wstawienie przekaźnika.

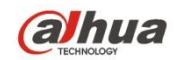

Dahua

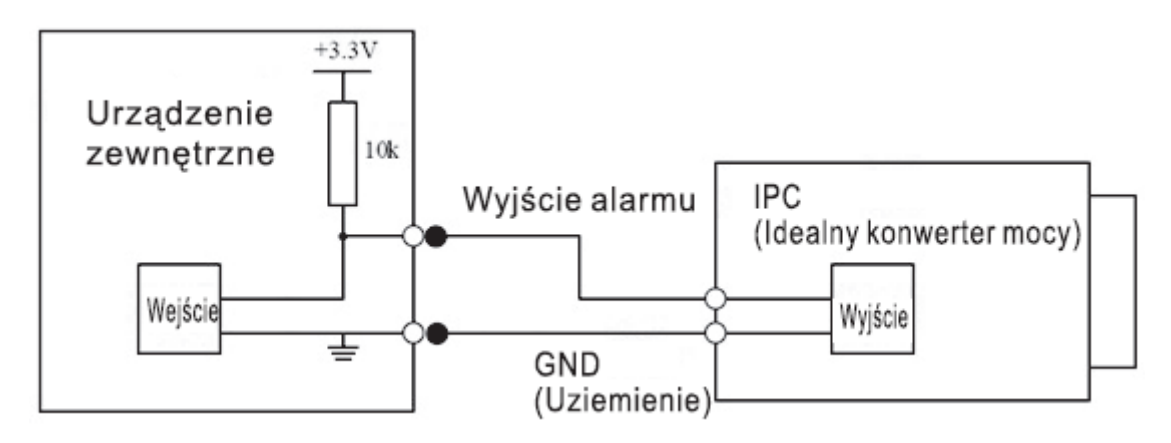

Rysunek 1-6

Dahua

### Instalacja 2

### Ważne

- Kamerę sieciową można zamontować na powierzchni, w celu monitorowania. Można również • zamontować ją za pomocą uchwytu na suficie. Oznacza to, że są trzy sposoby instalacji: na podłożu, na suficie i na ścianie. Poniższy rozdział omawia instalację na suficie.
- Nie zdejmować powłoki elektrostatycznej z przezroczystej obudowy przed zakończeniem montażu i debugowania. W przeciwnym razie istnieje ryzyko uszkodzenia. Po zdjęciu powłoki elektrostatycznej nie dotykać obudowy kopułkowej, grozi to pozostawieniem plam.
- Przed rozpoczęciem instalacji należy upewnić się, iż powierzchnia instalacyjna jest w stanie utrzymać co najmniej trzykrotny ciężar kamery wraz z uchwytem.

### 2.1 Instalacja urządzenia

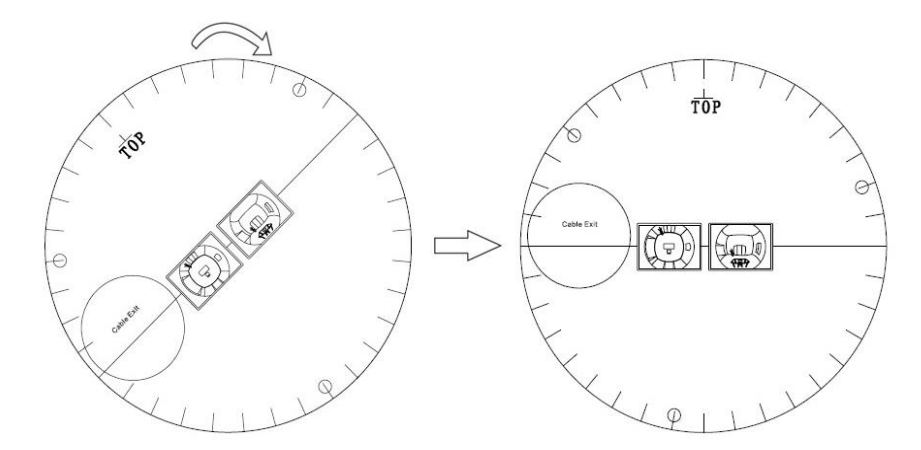

Mapa montażowa

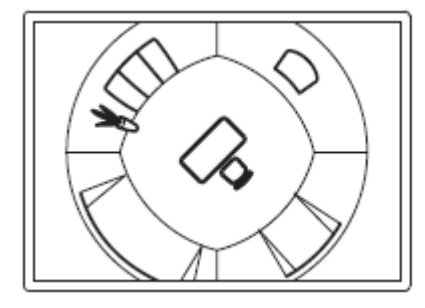

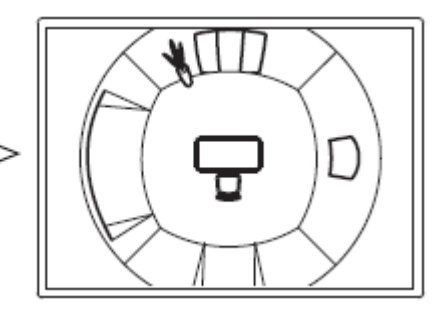

Po zamontowaniu pod sufitem

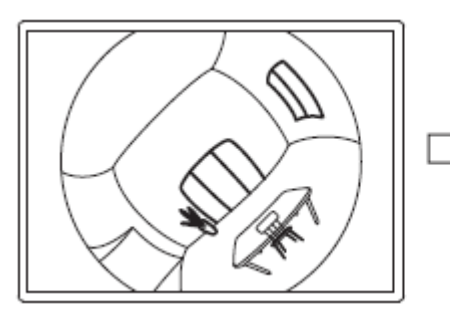

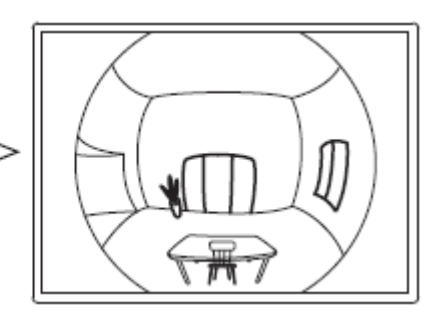

Po zamontowaniu na ścianie

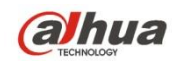

Dahua

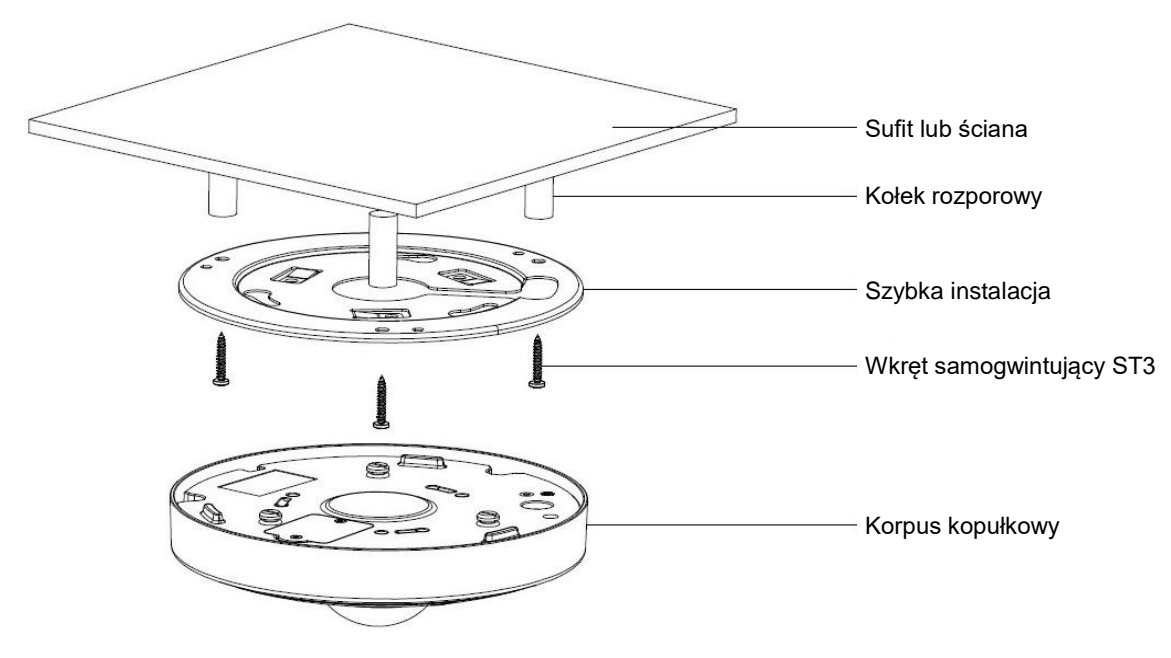

Rysunek 2-1

### Krok 1

Wyjmij szablon instalacyjny z woreczka z akcesoriami i przyklej na suficie lub ścianie, na której zamontowane ma być urządzenie, zgodnie z planowanym obszarem monitorowania.

### Krok 2

Wywierć trzy otwory na kołki rozporowe z tworzywa sztucznego zgodnie z szablonem. Jeśli trzeba wywiercić otwór w powierzchni instalacyjnej, przez który będzie przechodził przewód, otwór musi mieć nie mniej niż 28mm i musi być umieszczony zgodnie z mapą montażową.

### Krok 3

Wsadź trzy kołki rozporowe z torby z akcesoriami w otwory i zamocuj je, dopasuj podstawe instalacyjną i przeciągnij przewód przez otwór wyjściowy w powierzchni instalacyjnej.

### Krok 4

Dopasuj otwory na śruby w stelażu montażowym do trzech otworów z kołkami rozporowymi na powierzchni instalacyjnej. Dokręć 3 wkręty samogwintujące ST3 w trzech kołkach samorozporowych z tworzywa sztucznego, zamontuj stelaż montażowy na powierzchni.

### Krok 5

Przy instalacji korpusu zlokalizuj wycięcie na kopułce i dopasuj je do oznaczenia "TOP" na stelażu montażowym, przekręć korpus kopułkowy w kierunku ruchu wskazówek zegara i zamocuj. Ta część instalacji została zakończona.

### Uwaga:

Podłącz złącze GND urządzenia do przewodu uziemiającego, aby zapobiec uszkodzeniom urządzenia. Uziemienie znajduje się w pobliżu otworu wyjściowego w tylnej części stelażu montażowego, a wkręt uziemienia to M2.5.

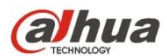

Dahua

### 2.2 Instalacja karty micro SD

Śrubokrętem krzyżakowym wykręć 2 śruby zaślepki karty SD, odszukaj gniazdo karty micro SD według ilustracji, włóż kartę micro SD, po czym przykręć 2 śrubami zaślepkę gniazda karty.

Uwaga:

- Zaślepka karty SD ma wpływ na wodoodporność urządzenia, upewnij się, że silikożelowy • pierścień jest umieszczony w żłobieniu i zabezpieczony dwiema śrubami.
- Wymiana karty SD powinna trwać poniżej 4 godzin, w przeciwnym razie środki pochłaniające • wodę nie zadziałają i mogą wystąpić problemy, takie jak zawilgocenie czy zaparowanie.

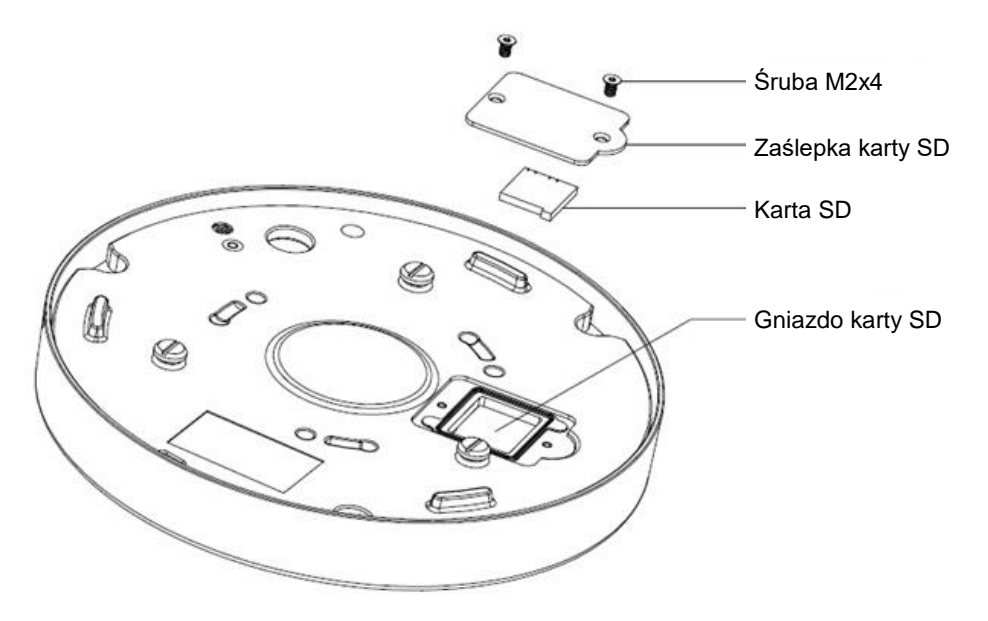

Rysunek 2-2

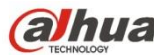

Dahua

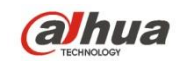

Dahua

# 1 Konfiguracja sieci

Wszystkie kamery IP dostarczane przez producenta posiadają ten sam adres IP (domyślny adres IP to 192.168.1.108). Aby móc bezproblemowo łaczyć sie z Internetem, należy ustawić segmenty używanego adresu IP zgodnie z wymaganiami środowiska sieciowego.

### 1.1 Zmiana adresu IP

Dostęp do adresu IP w celu jego zmiany można uzyskać za pomocą Narzędzia szybkiej konfiguracji (Quick Configuration Tool) dla kamer z przewodowym dostępem do Internetu. Przewodowy dostęp do Internetu jest potrzebny do tego, aby móc skonfigurować ustawienia sieci bezprzewodowej i korzystać z bezprzewodowych kamer. W tym rozdziale omówiono zmianę adresu IP za pomocą Narzędzia szybkiej konfiguracji (Quick Configuration Tool). Adres IP można także zmienić w ustawieniach sieci w interfejsie internetowym. Aby uzyskać więcej informacji, należy zapoznać się z dokumentem "Podręcznik korzystania z Internetu" ("WEB Operation Manual") znajdującym się na płycie CD. Uwaga:

Obecnie Narzędzie szybkiej konfiguracji (Quick Configuration Tool) jest obsługiwane jedynie przez kamery o takim samym segmencie sieci, jaki występuje w adresie IP komputera.

- Krok1: Kliknij dwukrotnie plik "ConfigTools.exe" i otwórz Narzędzie szybkiej konfiguracji (Quick Configuration Tool).
- Krok2: Dwukrotnie kliknij urządzenie, które chcesz skonfigurować. System wyświetli okno dialogowe do logowania ("Login"). Wprowadź adres IP, nazwę użytkownika, hasło i numer portu kamery, następnie kliknij "Potwierdź" ("Confirm").

### Uwaga:

Domyślną nazwą użytkownika i hasłem jest admin. Domyślnym portem jest 37777. Aby uzyskać więcej informacji, zobacz Rysunek 3-1.

| Q  | Config    | tool         |            |                 |                |                   | i -    |
|----|-----------|--------------|------------|-----------------|----------------|-------------------|--------|
| 0  | Refresh E | Login Setti  | ing Upgra  | de Find number  | of devices: 34 | IPv4 🐦            | (      |
| SN | Туре      | IP           | Port       | Subnet Mask     | Gateway        | MAC               | Config |
| 1  | IPC       | 172.29.2.6   | 37777      | 255.255.0.0     | 172.29.0.1     | 90:02:a9:42:20:d7 | * e    |
| 2  | IPC       | 172.29.2.3   | 4000       | 255.255.0.0     | 172.29.0.1     | 90:02:a9:42:0b:6d | *e     |
| 3  | PC-NVR    | 169.254.12   | 1          |                 |                | × 16:9F:F2:37:BA  | * e    |
| 4  | IPC       | 172.29.2.8   | In         |                 | _              | )2:a9:1c:6e:d2    | *e     |
| 5  | IPC       | 172.29.2.5   | IP Address | 172.29.2.34     |                | 02:a9:09:13:62    | * e    |
| 6  | IPC       | 172.29.2.7   |            | Total and a set |                | 02:a9:7c:f1:39    | *e     |
| 7  | IPC       | 172.29.2.4   | Username   | admin           |                | )2:a9:2b:3f:a4    | *e     |
| в  | O IPC     | 172.29.2.34  | Password   | ••••            |                | )2:a9:42:04:6f    | *e     |
| 9  | IPC       | 172.29.2.4   | Dort       |                 |                | )2:a9:42:63:76    | *e     |
| 10 | IPC       | 172.29.2.5   | POIL       | 3////           |                | )2:a9:3d:b8:79    | *e     |
| 11 | IPC       | 172.29.2.3   | $\subset$  | OK Car          | ncel           | )2:a9:09:4b:38    | * e    |
| 12 | IPC       | 172.29.2.65  |            |                 |                | 02:a9:42:0b:4a    | *e     |
| 13 | @ IPC     | 172.29.2.38  | 37777      | 255.255.0.0     | 172.29.0.1     | 00:12:34:56:78:9a | * e    |
| 14 | IPC       | 172.29.2.47  | 37777      | 255.255.0.0     | 172.29.0.1     | 90:02:a9:42:28:7b | *e     |
| 15 | IPC       | 172.29.2.80  | 37777      | 255.255.0.0     | 172.29.0.1     | 90:02:a9:42:04:72 | *e     |
| 16 | IPC       | 172.29.2.83  | 37777      | 255.255.0.0     | 172.29.0.1     | 90:02:a9:3d:24:a3 | *e     |
| 17 | IPC       | 172.29.2.102 | 37777      | 255.255.0.0     | 172.29.0.1     | 90:02:a9:3d:b8:7e | * e    |

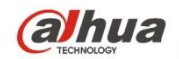

Dahua

Rysunek 3-1

Krok3: Zmień adres IP kamery w interfejsie "Sieć" ("Net") i kliknij przycisk "Zapisz" ("Save"), aby wprowadzić zmiany.

Aby uzyskać więcej informacji, zobacz Rysunek 3-2.

| Config      |                   |         | ×              |
|-------------|-------------------|---------|----------------|
| Video Net   | Encode            | Upgrade | SysInfo        |
| IP Version  | IPv4              | *       | рнср           |
| IP Address  | 172.29.2.34       |         |                |
| Subnet Mask | 255.255.0.0       |         |                |
| Gateway     | 172.29.0.1        |         |                |
| MAC         | 90:02:a9:42:04:6f |         |                |
| тср         | 37777             |         | (1025 ~ 65534) |
| нттр        | 80                |         |                |
| UDP         | 37778             |         |                |
|             |                   |         |                |
|             |                   |         | Save Return    |

Rysunek 3-2

### 1.2 Internetowy interfejs logowania

Uwaga:

Poszczególne urządzenia mogą posiadać różne interfejsy internetowe, rysunki przedstawione poniżej mają jedynie charakter orientacyjny. Aby uzyskać więcej informacji, należy zapoznać się z konkretnym interfejsem oraz z dokumentem "Podręcznik korzystania z Internetu" ("WEB Operation Manual") znajdującym się na płycie CD.

- Krok1: Otwórz przeglądarkę Internet Explorer i wprowadź zmieniony adres IP kamery w pasku adresu.
- Krok2: Interfejs logowania przedstawiono poniżej. Wprowadź swoją nazwę użytkownika i hasło (domyślną nazwą użytkownika jest admin, a hasło to admin), a następnie kliknij przycisk "Zaloguj" ("Login").

Aby uzyskać więcej informacji, zobacz Rysunek 3-3.

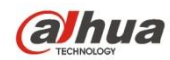

Dahua

| alhua     |              |   |
|-----------|--------------|---|
| Username: | admin        |   |
| Password: | Login Cancel | ] |
|           |              |   |

Rysunek 3-3

Krok3: Zainstaluj sterowniki kierując się monitami systemowymi. Główny interfejs internetowy został przedstawiony na Rysunku 3-4. Po pomyślnym zalogowaniu należy jak najszybciej zmienić hasło administratora.

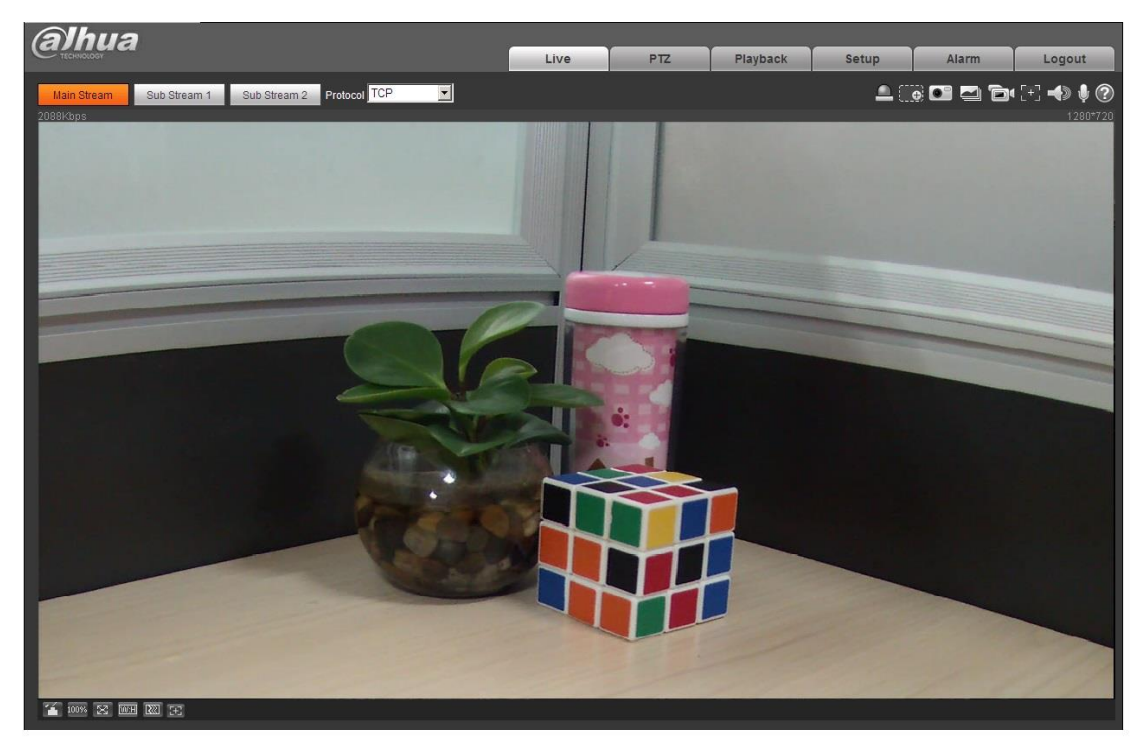

Rysunek 3-4

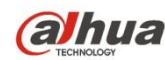

Dahua

### Uwaga

- Ta instrukcja użytkowania ma jedynie charakter orientacyjny. Interfejs użytkownika może się nieznacznie różnić.
- Wszystkie projekty i oprogramowanie przedstawione w instrukcji mogą ulec zmianie bez wcześniejszego powiadamiania na piśmie.
- Wszystkie wymienione znaki towarowe oraz zarejestrowane znaki towarowe są własnością ich poszczególnych właścicieli.
- W razie niepewności lub rozbieżności, należy kierować się ostatecznym wyjaśnieniem firmy.
- Aby uzyskać więcej informacji, należy odwiedzić stronę internetową firmy.

(a)hua

Dahua Technology Co., Ltd Adres: No.1199 Bin'an Road, Binjiang District, Hangzhou, PRC. Kod pocztowy: 310053 Tel: +86-571-87688883 Faks: +86-571-87688815 E-mail: overseas@dahuatech.com Strona internetowa: www.dahuatech.com